## Allgemein

Wie binde ich das Gästebuch in meine Seite ein ?

Gehen Sie bitte wie folgt vor:

- 1. Loggen Sie sich in das Kundencenter ein und wählen Sie den richtigen Vertrag.
- 2. Klicken Sie auf "Gästebuch" und legen Sie ein neues Gästebuch an, falls keines existiert.
- 3. Klicken Sie auf die "ANZEIGEN"-Schaltfläche, es öffnet sich ein neues Fenster
- 4. In diesem Fenster sind 3 Möglichkeiten der Einbindung in ihre Webseite angegeben. Für unsere Einbindung wählen wir die 3. Möglichkeit, diese sieht folgendermaßen aus:

<a href="http://cgiscripts.kundencontroller.de/gb2/?web\_id=hZ768HG82U" target="\_blank">Zum Gästebuch</a>

Kopieren Sie sich aus dieser Angabe den Link heraus für das Gästebuch:

Dieser lautet folgendermaßen:

http://cgiscripts.kundencontroller.de/gb2/?web\_id=hZ768HG82U

5. Diesen Link geben Sie nun als Ziel in Ihrem HTML-Programm an. Dies ist generell für Bilder (wenn diese angeklickt werden), wie auch für Text möglich.

Nähere Informationen finden Sie diesbezüglich unter SelfHTML

Eindeutige ID: #1032 Verfasser: EUserv Support Letzte Änderung der FAQ: 2012-07-20 09:51